How to sign up for the Community Helpers course

1. Log on to Moodle, in the navigation pane click "courses"

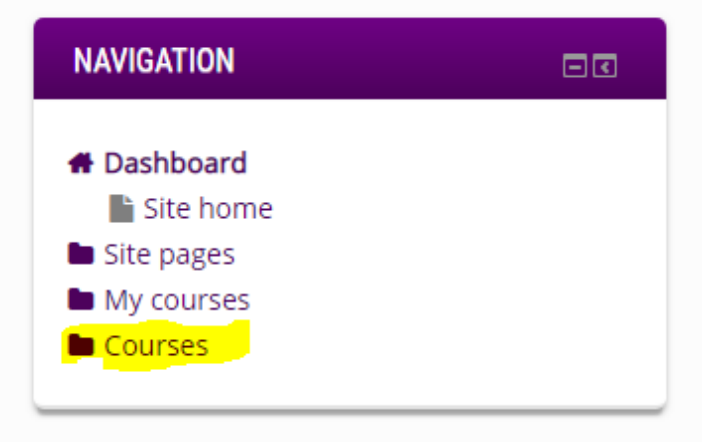

2. Enter "Community Helpers" in the search bar

3.

| 54477177                                                                     | ourses Community Helpers                                                                                                    |
|------------------------------------------------------------------------------|----------------------------------------------------------------------------------------------------|
| Search Co                                                                    |                                                                                                    |
|                                                                              | • • •                                                                                                    |
| Student Services and Getting St                                              | tarted                                                                                                    |
| Academics for Career and Educ                                                | ation                                                                                                    |
| Business                                                                     |                                                                                                    |
| Continuing Education                                                         |                                                                                                    |
| Food Sciences                                                                |                                                                                                    |
| Health and Wellness                                                          |                                                                                                    |
|                                                                              |                                                                                                    |
| lick on the Community Held                                                   | pers course                                                                                                    |
| lick on the Community Help                                                   | Community Helpers                                                                                                    |
| ick on the Community Help<br>Search results: 1                               | Community Helpers                                                                                                    |
| ick on the Community Help<br>Search results: 1                               | Community Helpers Co                                                                                                    |
| ick on the Community Help<br>Search results: 1<br>Community Helpers Program  | Community Helpers Co<br>Community Helpers Co<br>Community Helpers Certificate Program                                                                                                    |
| lick on the Community Help<br>Search results: 1<br>Community Helpers Program | Community Helpers Co<br>Community Helpers Co<br>Community Helpers Certificate Program<br>Thank you for choosing to be part of Community Helpers!                                                                                                    |
| lick on the Community Help<br>Search results: 1                              | Community Helpers Control Community Helpers Community Helpers Certificate Program Community Helpers Certificate Program Thank you for choosing to be part of Community Helpers! This is a peer helping peer program. You will receive training on how to respond, how to listen, how to ask helping questions, how to make referrals and what campus services and other resources you can connect your fellow students with.                                                                                                    |
| lick on the Community Help<br>Search results: 1                              | Community Helpers Course<br>Community Helpers Certificate Program<br>Community Helpers Certificate Program<br>Thank you for choosing to be part of Community Helpers!<br>This is a peer helping queetions, how to make referrals and what<br>campus services and other resources you can connect your fellow students with.<br>The main goal of Community Helpers is to connect the community and prevent<br>suicide. Additionally, this program will promote emotional growth, mental health<br>awareness and well-being!                                                                                                    |
| lick on the Community Help<br>Search results: 1                              | Community Helpers       Community Helpers         Community Helpers       Community Helpers         Community Helpers       Community Helpers         Community Helpers       Community Helpers         Thank you for choosing to be part of Community Helpers       Community Helpers         This is a peer helping peer program. You will receive training on how to respond, how to listen, how to ask helping questions, how to make referrals and what campus services and other resources you can connect your fellow students with.         The main goal of Community Helpers is to connect the community and prevent suicide. Additionally, this program will promote emotional growth, mental health awareness and well-being!         Category: Community Helpers Program |
| lick on the Community Help<br>Search results: 1<br>Community Helpers Program | Community Helpers       Community Helpers         Community Helpers       Community Helpers         Community Helpers       Certificate Program         Thank you for choosing to be part of Community Helpers!       This is a peer helping peer program. You will receive training on how to respond, how to listen, how to ask helping questions, how to make referrals and what campus services and other resources you can connect your fellow students with.         The main goal of Community Helpers is to connect the community and prevent suicide. Additionally, this program will promote emotional growth, mental health awareness and well-being!         category: Community Helpers Program                                                                          |

4. Hit the "Enrol Me" button in the drop down menu

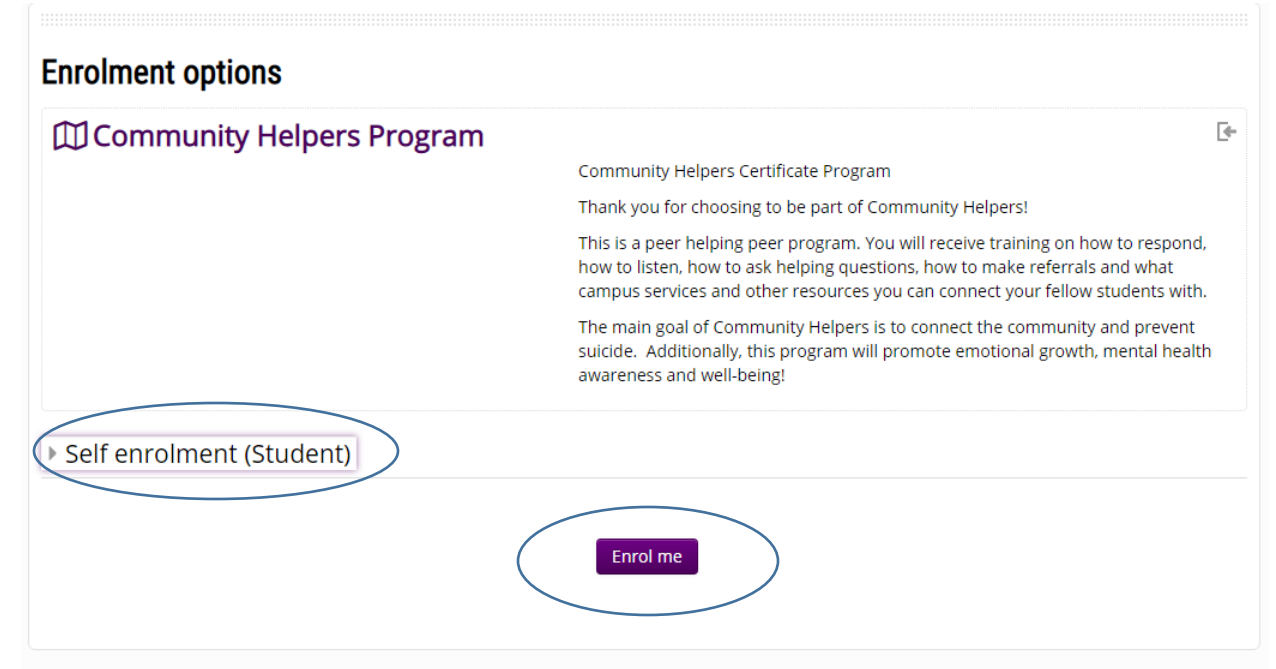

## 5. You're in!

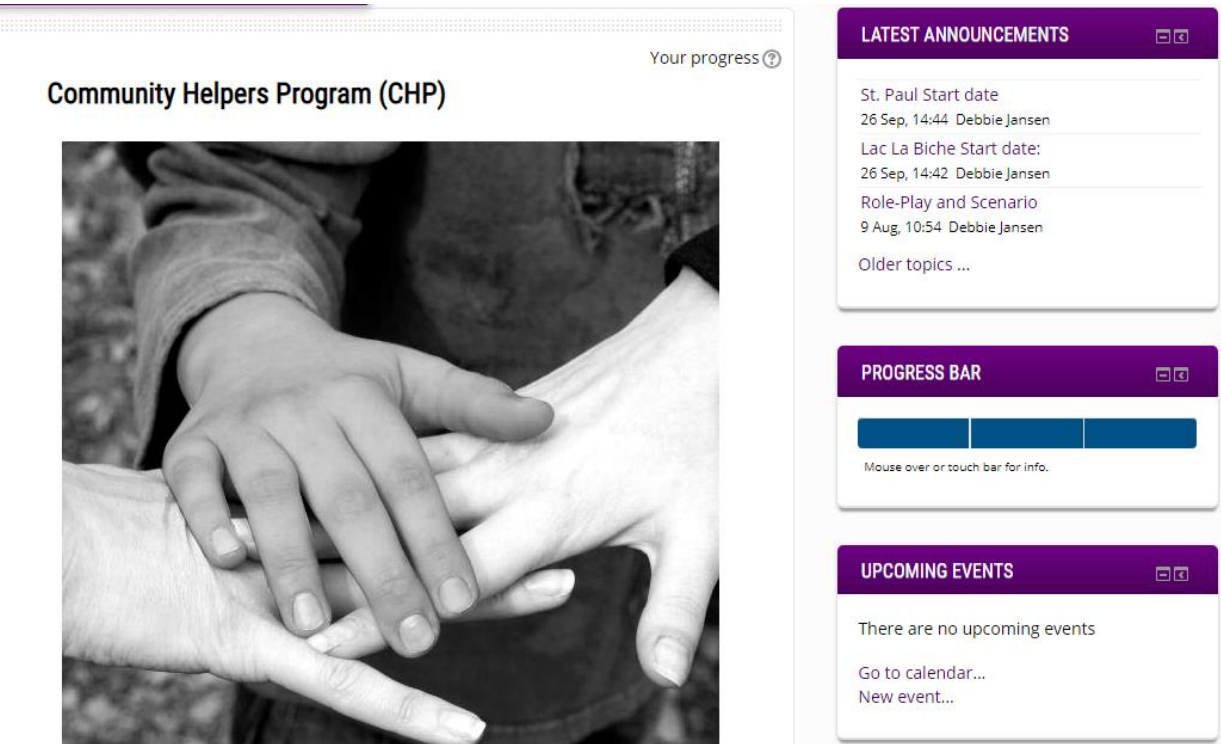